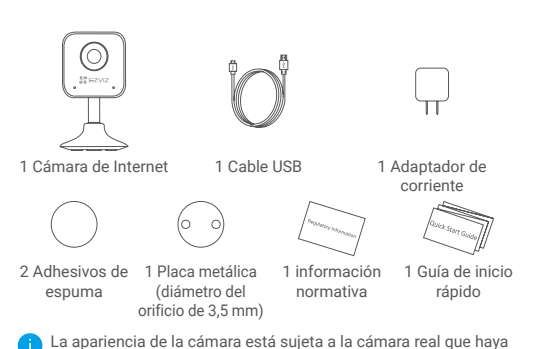

# Contenido de la caja

comprado.

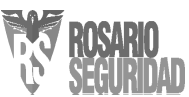

# **Elementos básicos**

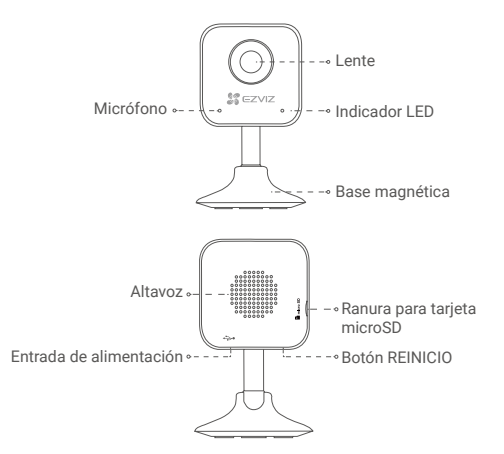

#### Nombre Descripción

#### Indicador LED · Rojo fijo: la cámara se está iniciando.

- Rojo parpadeando lentamente: fallo en la conexión wifi.
- Rojo parpadeando rápidamente: Problemas con el dispositivo (p.ej. error de la tarjeta microSD).
- Azul fijo: el vídeo se está viendo o reproduciendo en la aplicación EZVIZ.
- Azul parpadeando rápidamente: la cámara está preparada para conectarse a la red wifi.
- Azul parpadeando lentamente: la cámara está funcionando correctamente.

 Tarjeta
 La tarjeta microSD se debe comprar por separado.

 microSD
 Inicialice la tarjeta en la aplicación EZVIZ antes de usarla.

Botón Mantenga pulsado el botón de REINICIO durante REINICIO 5 segundos con la cámara en funcionamiento. La cámara se reiniciará y recuperará los parámetros predeterminados de fábrica.

# Instalación

#### Paso 1 Encendido

Conecte el cable de alimentación a la cámara y al adaptador de corriente y después a una toma. Consulte la siguiente figura.

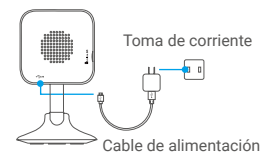

### Paso 2 Configuración de la cámara

1. Cree una cuenta de usuario

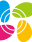

- Conecte su teléfono móvil a la red Wi-Fi.
- En la App Store o en Google Play<sup>TM</sup>, busque «EZVIZ» para descargar e instalar la aplicación.
- Abra la aplicación y registre una cuenta de usuario EZVIZ siguiendo las instrucciones del asistente de instalación.

#### 2. Agregue una cámara a EZVIZ

- Inicie sesión en la aplicación EZVIZ.
- Desde la pantalla de inicio de la app EZVIZ, toque el símbolo "+" situado en la esquina superior derecha para entrar en la interfaz de escaneo del código QR.

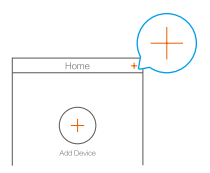

 Escanee el código QR que figura en la parte inferior de la cámara.

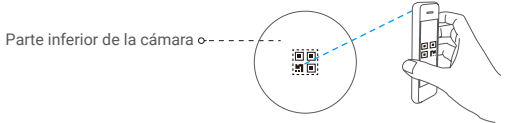

- Siga las indicaciones del asistente de la aplicación EZVIZ para finalizar la configuración del Wi-Fi.
- Para la configuración de la red wifi, asegúrese de que su móvil esté conectado a la red de 2,4 GHz del enrutador.

# Instalación

### Paso 1 Instale la placa metálica (opcional)

Seleccione una superficie lisa y limpia y coloque la placa de metal en la posición deseada con los adhesivos de espuma o tornillos (no incluidos).

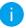

En el interior de la cámara hay un imán. Si la superficie de instalación es metálica, puede omitir este paso.

#### Paso 2 Instale la cámara

Monte la cámara en la placa de metal o superficie metálica usando el imán (consulte la siguiente figura).

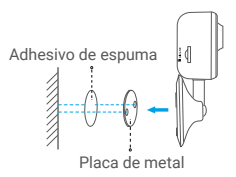

### Paso 3 Fin de la instalación

Ajuste el ángulo de la cámara según sea necesario.

# Apéndice

## Instalar la tarjeta de memoria

Inserte la tarjeta microSD en la ranura hasta encajarla.

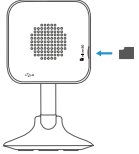

## Inicialización de la tarjeta de memoria

 En la aplicación EZVIZ, compruebe el estado de la tarjeta de memoria tocando sobre la opción Storage Status (Estado de almacenamiento) en la interfaz Device Settings (Ajustes del dispositivo).

| Wi-Fi Configure | TEST-WiFi 🙃 >                          |
|-----------------|----------------------------------------|
| Storage Status  | >                                      |
| Device Version  | Vx.x.x build xxxxxx<br>No new version. |
|                 |                                        |

 Si el estado de la tarjeta de memoria aparece como Uninitialized (No inicializado), tóquelo para inicializarla. Entonces el estado cambiará a Normal.

Para obtener información detallada, visite www.ezvizlife.com.

7